## アンケートページ作成

アンケートの作成が完了したら、サイトに表示されるページを作成していきます。

アンケートページは、あらかじめ標準で用意されております。ページデザインを変更する時のみ、以下の操作を行います。

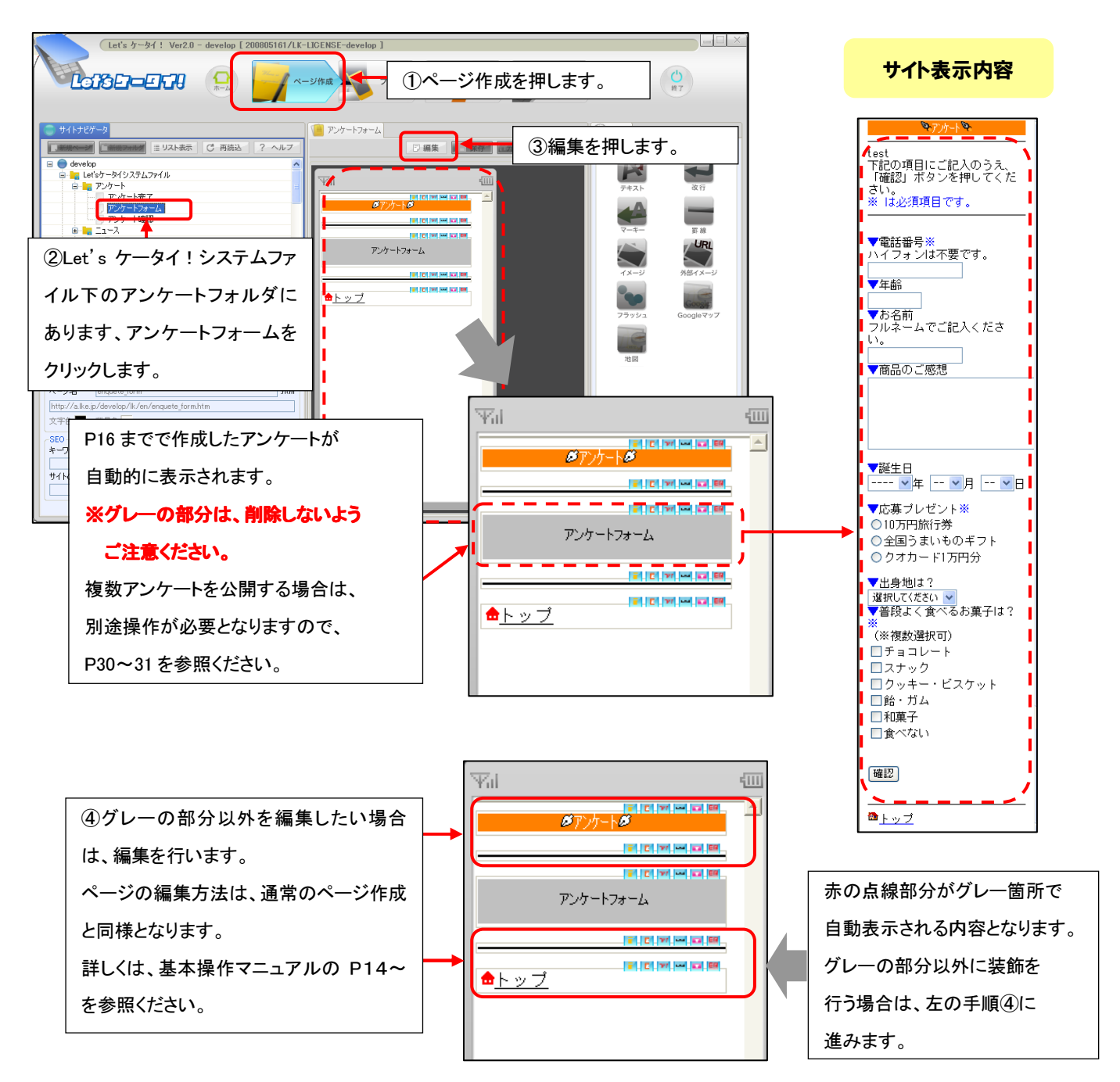

まずは、アンケートフォーム(アンケートを回答するページ)の編集を行う方法です。

続いて、アンケート確認(アンケートで入力した回答を確認するページ)、アンケート完了(アンケートの完了<お礼>ページ)の 編集方法です。

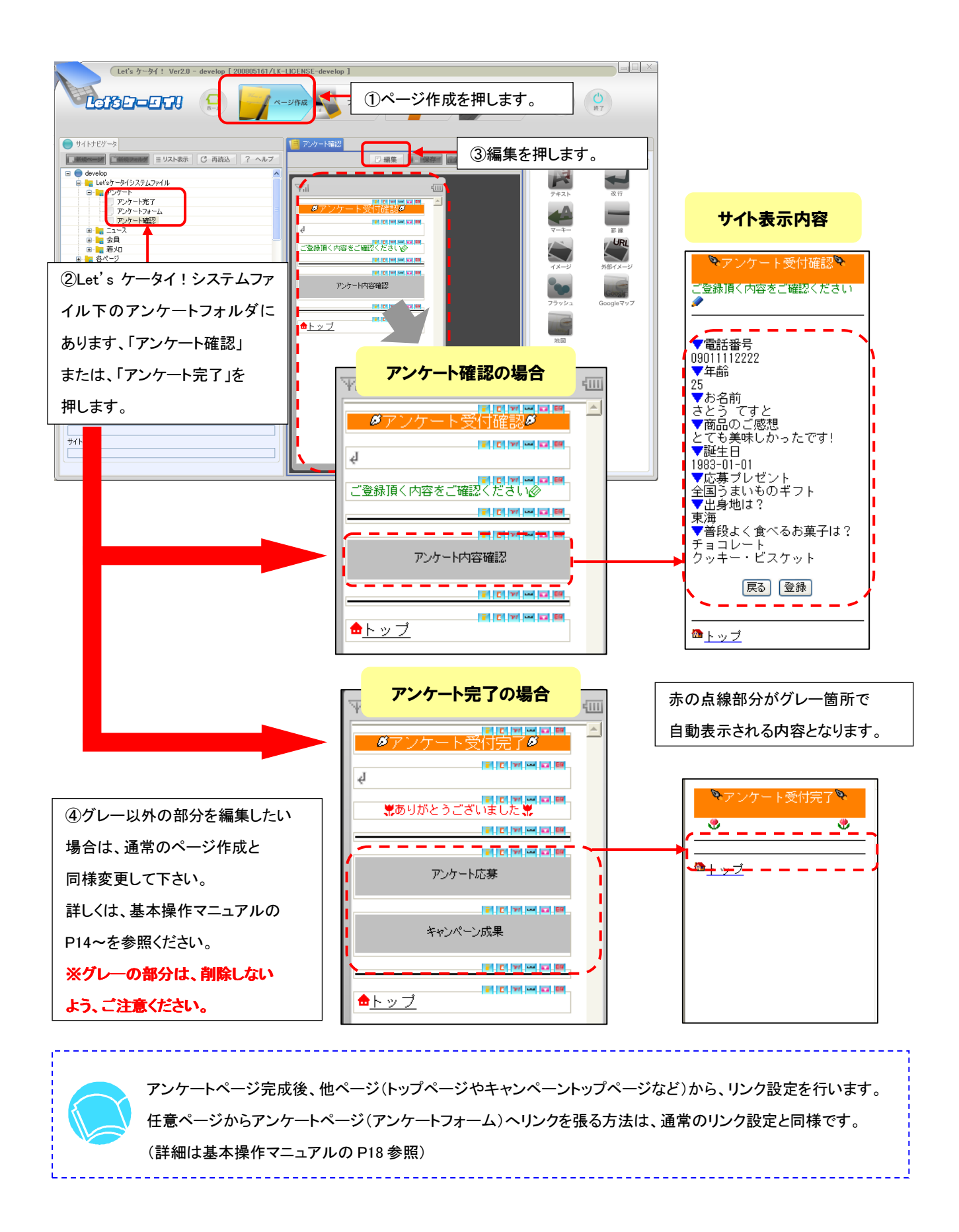